## **User Onboarding**

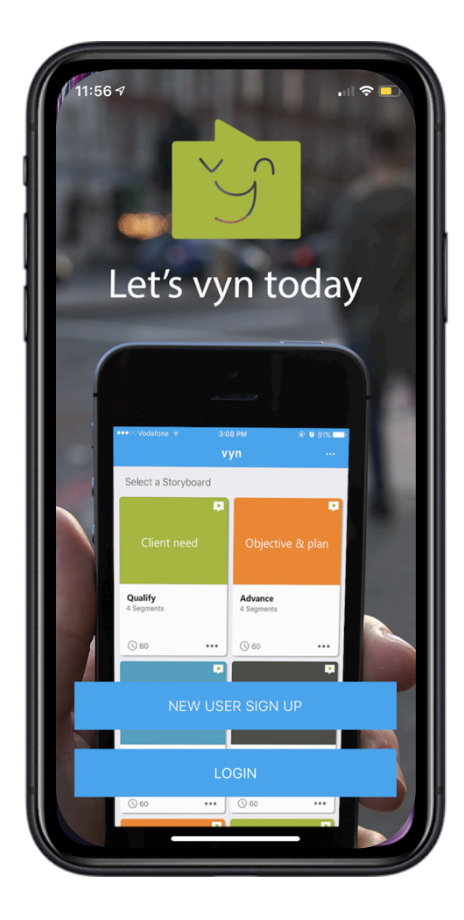

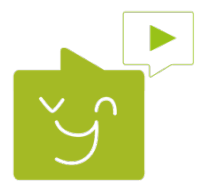

## Getting started with Vyn

What you need to do, to get set up (one time only)

- Go to Google Play or Apple App Store
- Download the Vyn app on your mobile device
- Sign up with your email address and create a password

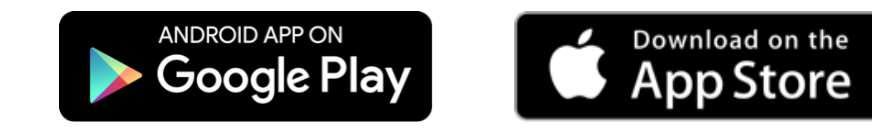

Getting started with Vyn video

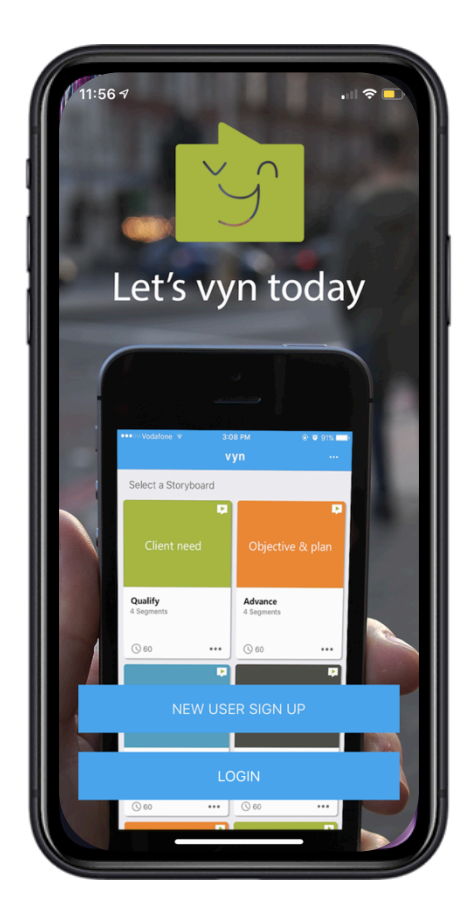

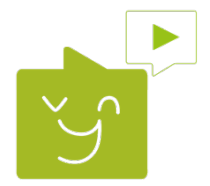

## Signing up

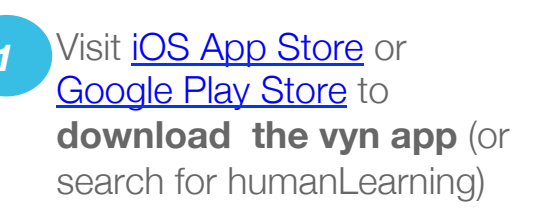

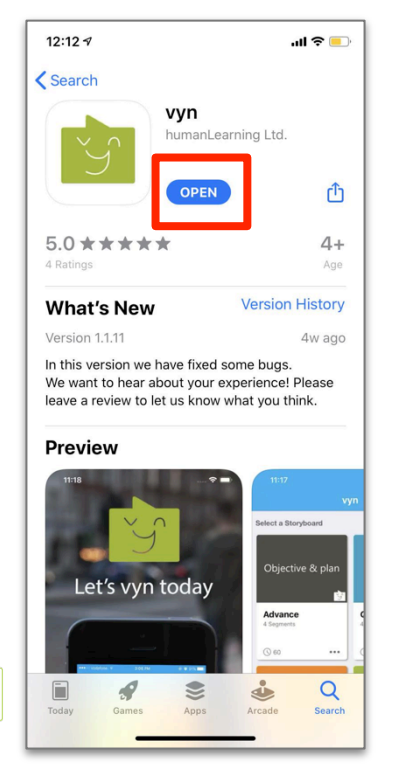

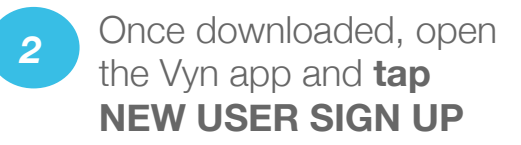

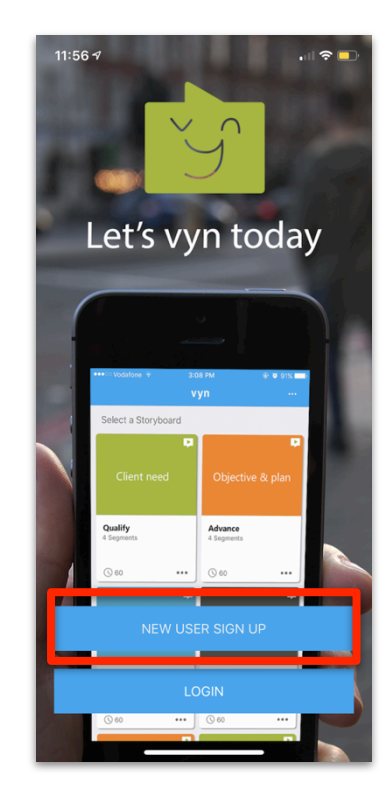

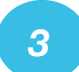

Enter your email address and create a secure password

| 11:56 ୶ 🛛 🔒 🔒                                                                                  |
|------------------------------------------------------------------------------------------------|
| Cancel                                                                                         |
|                                                                                                |
| Sign Up                                                                                        |
| Sign Up to your personalised vyn account                                                       |
| Email address                                                                                  |
| Password                                                                                       |
| P Re-enter password                                                                            |
| Sign Up                                                                                        |
| Already have an account? Does your organisation requires you to log in using a partner? Log in |
|                                                                                                |
| < > ①                                                                                          |
|                                                                                                |

## Signing up (continued)

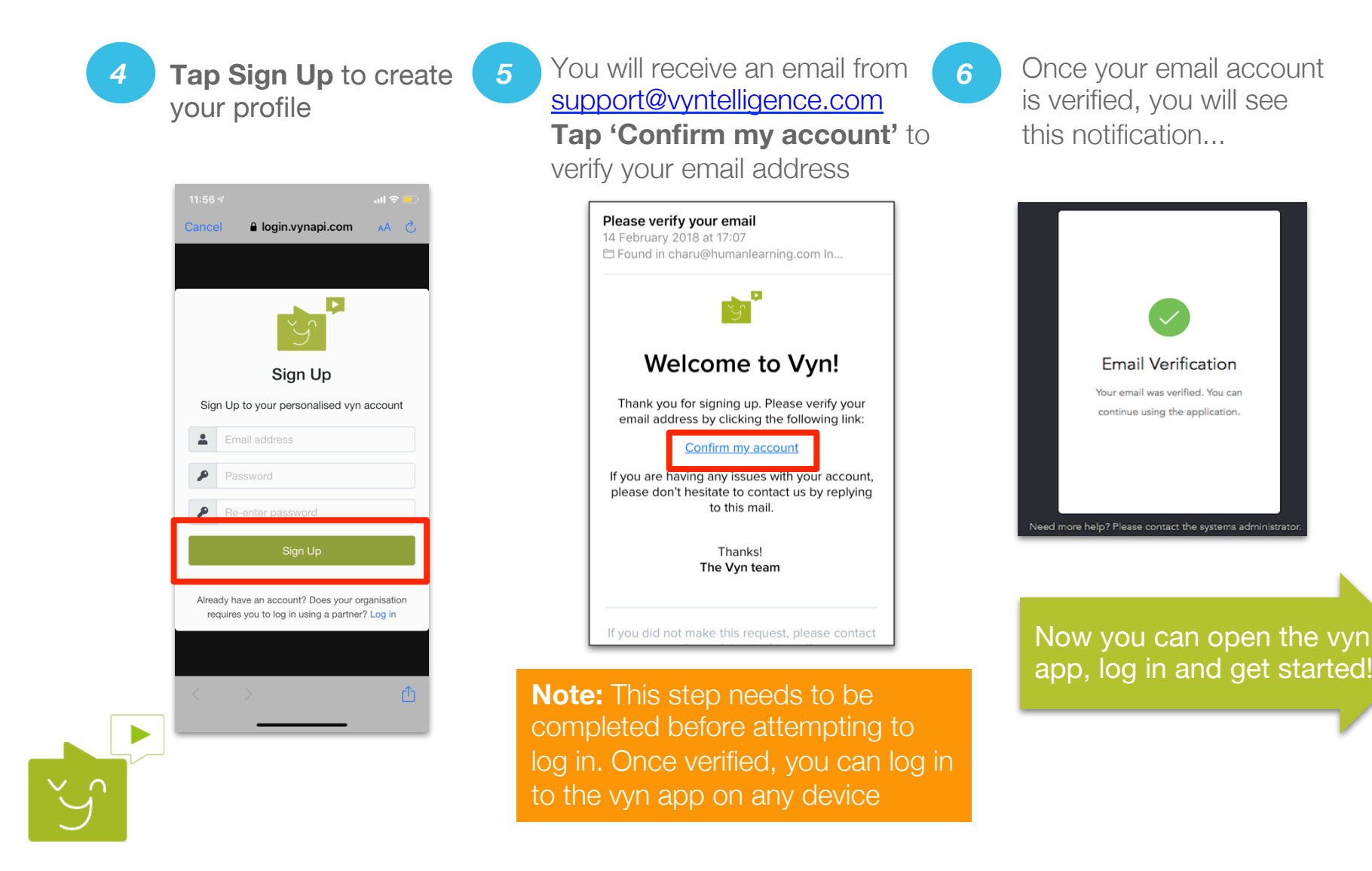